### **D-Link**

# Руководство по быстрой установке

Это устройство может быть настроено с помощью любого современного Webбраузера, например Microsoft Internet Explorer 6 или Netscape Navigator 7.

#### **DI-634М** Беспроводной маршрутизатор с 108G МІМО

#### Прежде чем начать

- Если вы приобрели этот маршрутизатор для совместного использования высокоскоростного подключения в Интернет несколькими компьютерами, то Вам также необходим кабельный или DSL-модем с поддержкой Ethernet и учетная запись, предоставленная провайдером Интернет.
- Для настройки беспроводного маршрутизатора DI-634M с 108G MIMO лучше использовать тот компьютер, который подключен к модему. DI-634M работает как DHCP-сервер и динамически назначает IP-адрес и информацию о сети.
  За более подробной информацией о настройке сетевого адаптера для динамического получения IP-адреса обращайтесь к Приложению в конце данного руководства или к руководству пользователя.

#### Проверьте содержимое комплекта

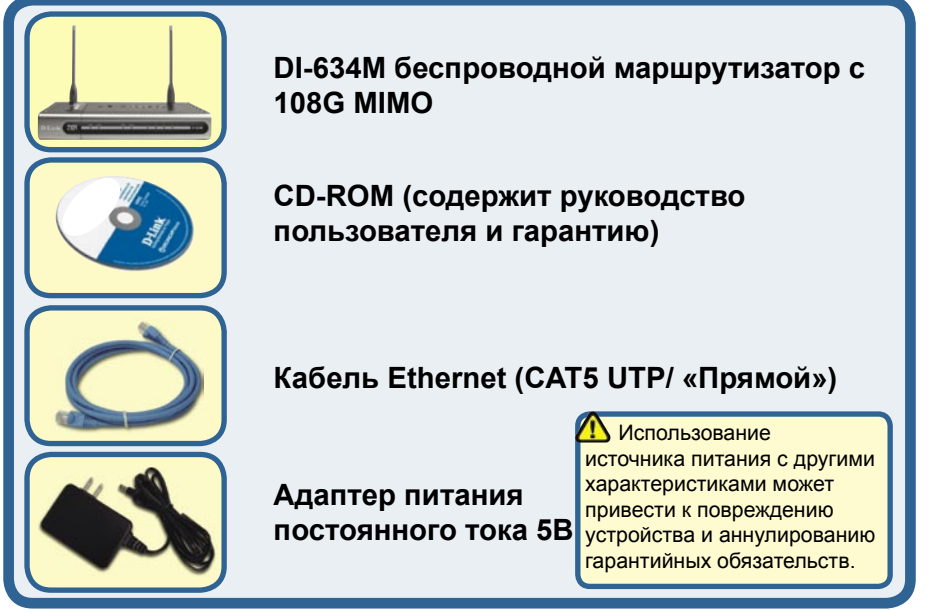

Если что-либо из перечисленного отсутствует, обратитесь к вашему поставщику.

©2005 D-Link Corporation. Все права защищены. Торговые марки или зарегистрированные торговые марки являются собственностью их владельцев. Программное обеспечение и спецификации могут изменяться без уведомления.

## Подключение беспроводного маршрутизатора DI-634М к сети

- А. Сначала, подключите адаптер питания к разъему на задней панели DI-634M и затем вставьте другой конец адаптера питания в настенную электрическую розетку. Индикатор питания (Power) загорится, показывая, что устройство включено.
- В. 1. Выключите кабельный или DSL-модем, который используется для связи; обратите внимание, что некоторые устройства не имеют выключателей питания, и для выключения необходимо отсоединить адаптер питания. Сейчас DI-634M должен быть включен, а кабельный или DSL-модем – выключен.

 Кабельный / DSL-модем (Выключен) – DI-634М (Включен) Подключите кабель Ethernet к гнезду Ethernet, расположенному на кабельном/ DSL-модеме. После того, как кабель Ethernet зафиксировался в гнезде, включите кабельный/DSL-модем или подключите его адаптер питания к розетке.

3. Кабельный / DSL-модем (Включен) – DI-634М (Включен) Подключите другой конец кабеля Ethernet к порту WAN, расположенному на задней панели DI-634M. Индикатор WAN загорится, показывая правильное подключение. Если индикатор WAN не горит, пожалуйста вернитесь на шаг B1 и повторите инструкции.

- С. Подключите кабель Ethernet к порту LAN 1 на задней панели DI-634M и к доступному порту Ethernet сетевого адаптера, установленного на компьютере, который предполагается использовать для настройки DI-634M. Индикатор порта LAN 1 загорится при правильном подключении. (Примечание: порты LAN на DI-634M поддерживают автоматический выбор полярности MDI/MDIX. Это означает, что при подключении к этим портам можно использовать и «прямой», и «обратный» кабель Ethernet.)
- D. Компьютеры, оснащенные беспроводными адаптерами стандарта 802.11g, могут подключаться к DI-634M. Беспроводной Cardbus-адаптер DWL-G650M с 108G MIMO и беспроводной PCI -адаптер DWL-G520 AirPlus Xtreme, могут подключаться к маршрутизатору, используя их настройки по умолчанию.

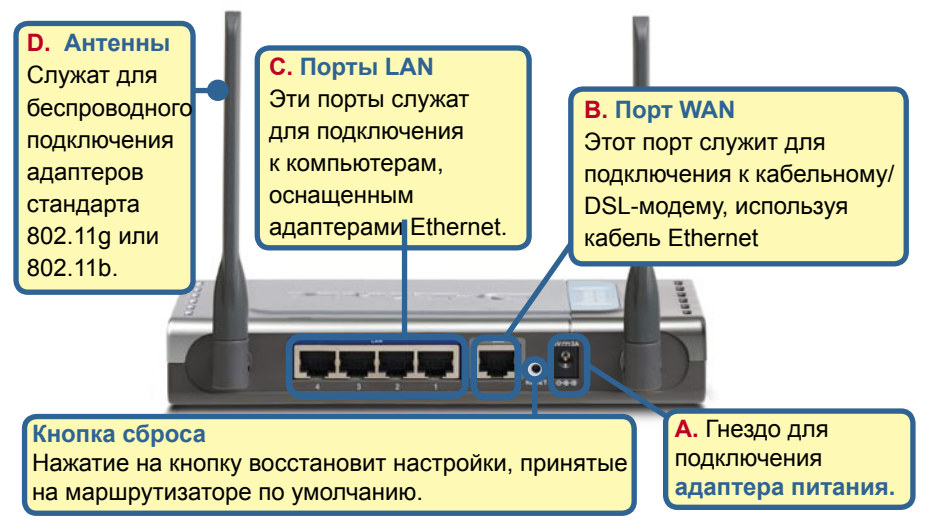

#### Перезагрузите компьютер

# Подключение дополнительных компьютеров к DI-634M

Используя дополнительные кабели Ethernet (CAT5 UTP), подключите компьютеры, оборудованные портом Ethernet к остальным Ethernet-портам LAN на задней панели DI-634M.

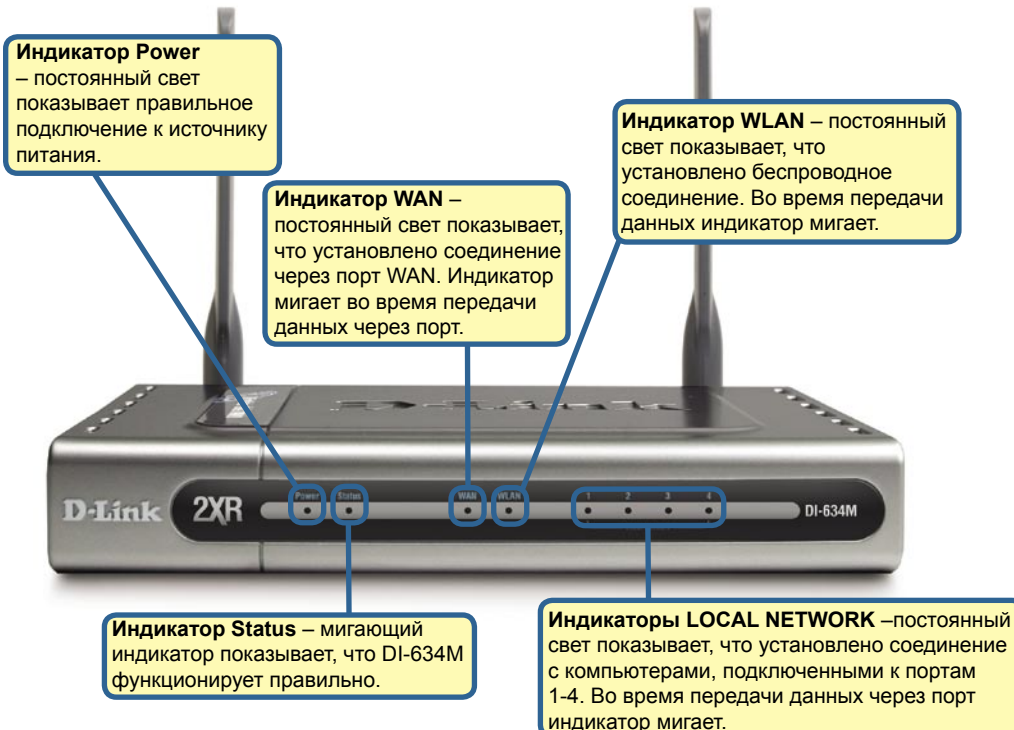

После завершения настройки, описанной в этом руководстве по быстрой установке, Ваша сеть будет выглядеть подобным образом:

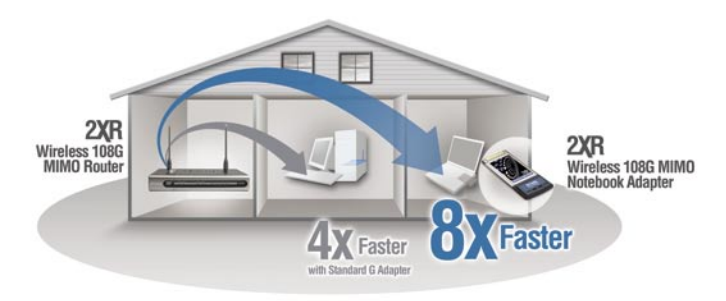

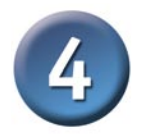

#### Использование мастера установки

File

Edit View Favorites Tools Help

| Откройте Web-браузер и<br>наберите в адресной строке<br>"http://192.168.0.1". Затем нажмите<br>клавишу Enter или Return. | ← Back - → - (<br>Address http://19 | 2.168.0.1                       |
|----------------------------------------------------------------------------------------------------|-------------------------------------|---------------------------------|
| Появится окно регистрации.                                                                                               | Connect to 192.168.0.1              | <u>? × (</u>                    |
| Наберите "admin" в поле для<br>ввода имени, поле для ввода<br>пароля оставьте пустым.                                    | DI-634M<br>User name:<br>Password:  | admin 💌<br>Lemember my password |
| Нажмите ОК                                                                                                    |                                     | OK Cancel                       |

Как только Вы зарегистрировались, появится экран **Ноте**.

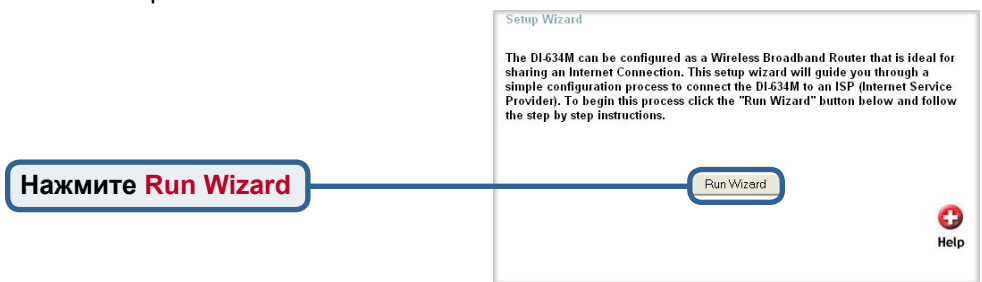

### Мастер установки (продолжение)

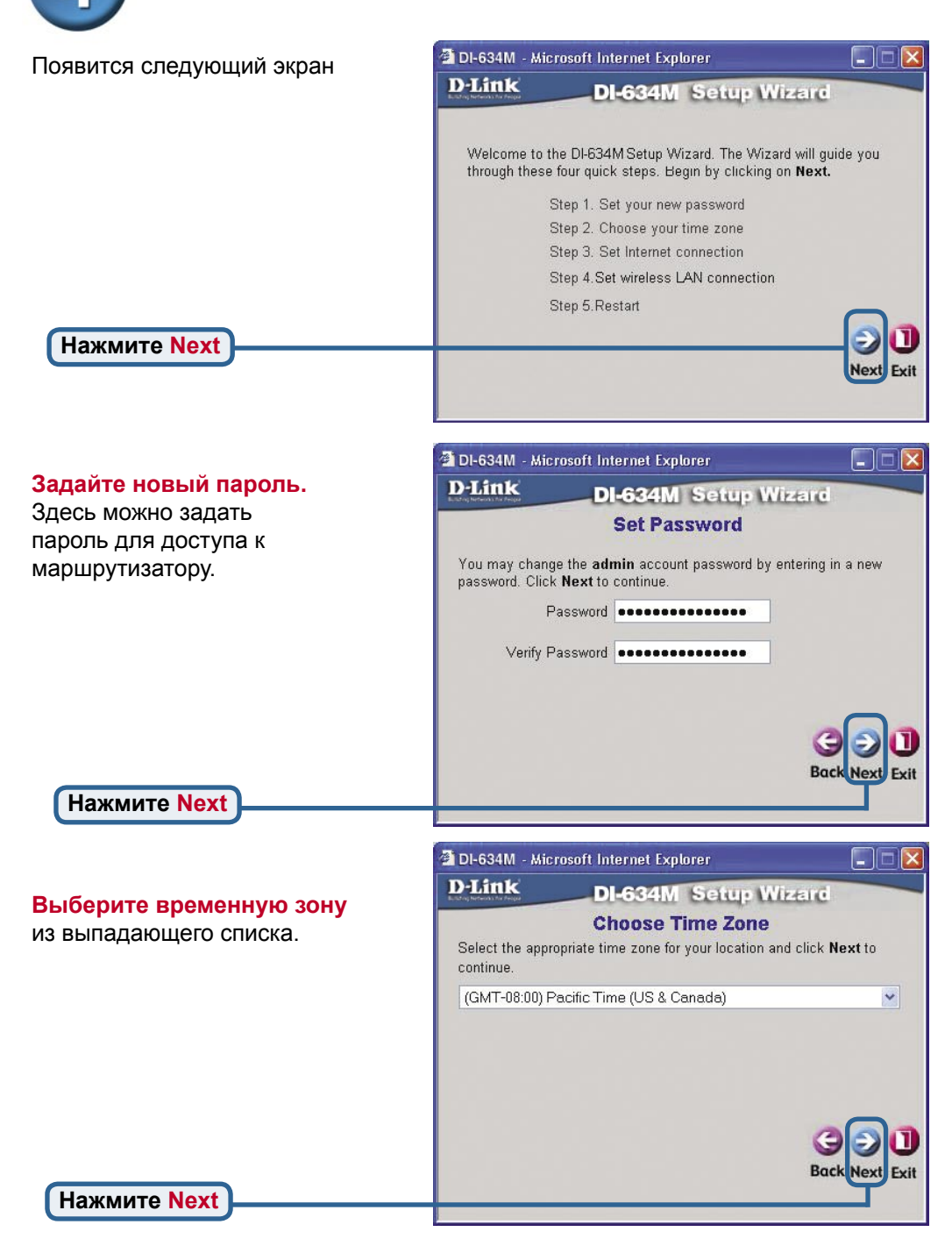

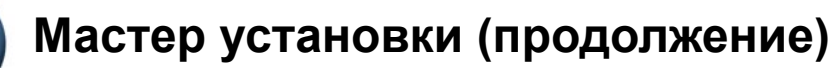

Теперь мастер установки попытается автоматически определить тип подключения в Интернет. Если используется динамическое или РРРоЕ подключение, будет отображена соответствующая страница.

4

| 🗐 DI-634M | - Microsoft Internet Explorer |  |
|-----------|-------------------------------|--|
| D-Link    | DI-634M Setup Wizard          |  |
|           | Auto Dectecting WAN           |  |
|           | Please wait a moment          |  |
|           |                               |  |
|           |                               |  |
|           |                               |  |

В противном случае, появится следующий экран:

| Выберите тип подключения в                                                       | 🗿 DI-634M -                                     | - Microsoft In                                     | ternet Explorer                                                                                                    |                             |
|----------------------------------------------------------------------------------|-------------------------------------------------|----------------------------------------------------|----------------------------------------------------------------------------------------------------|-----------------------------|
| Интернет. Запрашивается тип                                                      | D-Link                                          | D                                                  | I-634M Setup Wizard                                                                                                    |                             |
| подключения маршрутизатора в<br>Интернет                                         | Select the c                                    | ect Interi                                         | net Connection Type (WA<br>e to connect to your ISP. Click Next                                                                       | <b>N)</b><br>to continue.   |
|                                                                                  | ⊙ Dynamic                                       | IP Address                                         | Choose this option to obtain an II<br>automatically from your ISP.(For<br>Cable modem users)                                          | P address<br>most           |
| Если Вы не уверены, какую<br>настройку выбрать, свяжитесь с<br>Вашим провайдером | <ul><li>○ Static IP ,</li><li>○ PPP₀E</li></ul> | Address                                            | Choose this option to set static IP<br>information provided to you by y<br>Choose this option if your ISP use<br>(For most DSL users) | our ISP.<br>es PPPoE.       |
| Вашим провандером.                                                               | O PPTP                                          |                                                    | PPTP Client                                                                                                    |                             |
| Нажмите Next                                                                     |                                                 |                                                    | Back                                                                                                    | Next Exit                   |
| Если вы выбрали Динамический                                                     | DI-634M                                         | - Microsoft In                                     | iternet Explorer                                                                                                    |                             |
| IP-adpec (Dynamic IP Address),                                                   | D-Link                                          | 5                                                  | 624M Sotup Wizard                                                                                                    |                             |
| появится следующий экран:                                                        | Building Networks for People                    | Set                                                | Dynamic IP Address                                                                                                    |                             |
|                                                                                  | lf your ISF<br>address, j<br>to copy th         | ⊃ require you t<br>please enter it<br>ne MAC addre | to enter a specific host name or speci<br>tin. The <b>Clone MAC Address</b> button<br>ss of your Ethernet adapter to the DI-          | fic MAC<br>is used<br>634M. |
| Нажмите кнопку "Clone MAC                                                        | Click Nex                                       | t to continue.                                     |                                                                                                    |                             |
| Address" для автоматического                                                     | Host Name [                                     | DI-634M                                            | (optional)                                                                                                    |                             |
| копирования МАС-адреса                                                           | MAC                                             | 00 - 03 -                                          | 2F - FF - F0 - 84 (optional)                                                                                                    |                             |
| сетевого адаптера в Ваш                                                          |                                                 | Clone MA                                           | AC Address                                                                                                    |                             |
| компьютер. МАС-адрес также                                                       |                                                 |                                                    | G                                                                                                    | $\mathbf{D}$                |
| можно ввести вручную.                                                            | Л Этан                                          | настройка                                          | должна выполняться Вас                                                                                                    | Next Exit                   |
|                                                                                  | в сет                                           | и провайд                                          | , зарегистрированном ера услуг.                                                                                                    |                             |
| Нажмите Next                                                                     | r                                               |                                                    |                                                                                                    |                             |
|                                                                                  |                                                 | ожалуйста                                          | а, продолжите установку па                                                                                                    | раметров                    |
|                                                                                  | б                                               | еспроводн                                          | юго соединения (Wireless S                                                                                                    | Setup).                     |

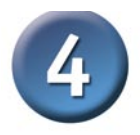

### Мастер установки (продолжение)

Если провайдер Интернет требует назначения статического IP-адреса (Static IP Address), выберите этот пункт, после чего появится следующий экран:

Введите информацию об IPадресе, которую предоставил провайдер Интернет. Заполните все требуемые поля.

| D-Link Dl-                                   | 634M Set        | tup Wizard                  |
|----------------------------------------------|-----------------|-----------------------------|
| Set S                                        | tatic IP Ac     | Idress                      |
| Enter in the static IP informat to continue. | ion provided to | you by your ISP. Click Next |
| WAN IP Address                               | 0.0.0.0         |                             |
| WAN Subnet Mask                              | 0.0.0.0         |                             |
| WAN Gateway Address                          | 0.0.0.0         |                             |
| Primary DNS Address                          | 0.0.0.0         |                             |
| Secondary DNS Address                        | 0.0.0.0         | (optional)                  |
|                                              |                 | GOI                         |
|                                              |                 |                             |

Нажмите Next

Пожалуйста, продолжите установку параметров беспроводного соединения (Wireless Setup).

Если провайдер использует **PPPoE** (Point-to- Point Protocol over Ethernet), выберите этот пункт и появится следующий экран: (Используется в основном для DSL Интернет сервиса.)

Введите имя пользователя и пароль, предоставленные провайдером Интернет.

Нажмите Next

| otocol                                      | 🖆 DI-634M - Microsoft Internet Explorer 📃 🗖                                                  | × |  |
|---------------------------------------------|----------------------------------------------------------------------------------------------|---|--|
| этот                                        | D-Link DI-634M Setup Wizard                                                                  |   |  |
| ощий                                        | Set PPPoE                                                                                    |   |  |
| сновном<br>ica.)                            | The service name is optional but may be required by your ISP. Click <b>Next</b> to continue. |   |  |
|                                             | User Name                                                                                    |   |  |
| ля                                          | Password                                                                                     |   |  |
| ные                                         | Retype Password                                                                              |   |  |
|                                             | Service Name (optional)                                                                      |   |  |
| Пожалуйста,<br>все существу<br>клиентское П | убедитесь, что Вы удалили<br>ющее на компьютере<br>О для работы РРРоЕ.                       | D |  |
|                                             |                                                                                              |   |  |

Пожалуйста, продолжите установку параметров беспроводного соединения (Wireless Setup).

## Мастер установки (продолжение)

#### Настройка беспроводного подключения

Настройки по умолчанию для беспроводной сети 802.11g следующие: SSID = default Channel = 6 Вы можете изменить эти параметры в соответствии с настройками существующей беспроводной сети.

Нажмите Next

Если Вы хотите использовать шифрование для беспроводной сети стандарта 802.11g, DI-634M поддерживает два уровня беспроводного шифрования - 64- бит и 128-бит. По умолчанию шифрование отключено. Вы можете изменить настройки шифрования для более безопасной передачи данных по беспроводной сети.

Нажмите Next

| 🗿 DI-634M - Microso                      | oft Internet Explorer                                        |                           |
|------------------------------------------|--------------------------------------------------------------|---------------------------|
| D-Link                                   | DI-634M Setu                                                 | p Wizard                  |
| Set 802.                                 | 11g Wireless LAN                                             | Connection                |
| Enter in the SSID n<br>Wireless Access P | ame and Channel number<br>oint. Click <b>Next</b> to continu | to be used for the<br>Je. |
|                                          | SSID default                                                 |                           |
| c                                        | Channel 6 💌                                                  |                           |
|                                          |                                                              |                           |
|                                          |                                                              | G D D<br>Back Next Exit   |
|                                          |                                                              |                           |

| DI-634M - Micr                     | osoft Internet Explorer                                                  |               |
|------------------------------------|--------------------------------------------------------------------------|---------------|
| D-Link                             | DI-634M Setup Wiza                                                       | are l         |
| Set 8                              | 2.11g Wireless LAN Conn                                                  | ection        |
| lf you wish to u<br>Key Values.Cli | se encryption,enable it here and enter tl<br>ck <b>Next</b> to continue. | ne encryption |
| WE                                 | P 🔘 Enabled 💿 Disabled                                                   |               |
| Wep encryptic                      | n 64Bit 💌                                                                |               |
| Key                                | у                                                                        |               |
|                                    | Input 10 HEX characters (HEX is 0~9, A                                   | ~F, or a~f)   |
|                                    | E                                                                        | Gock Next E   |
|                                    |                                                                          |               |

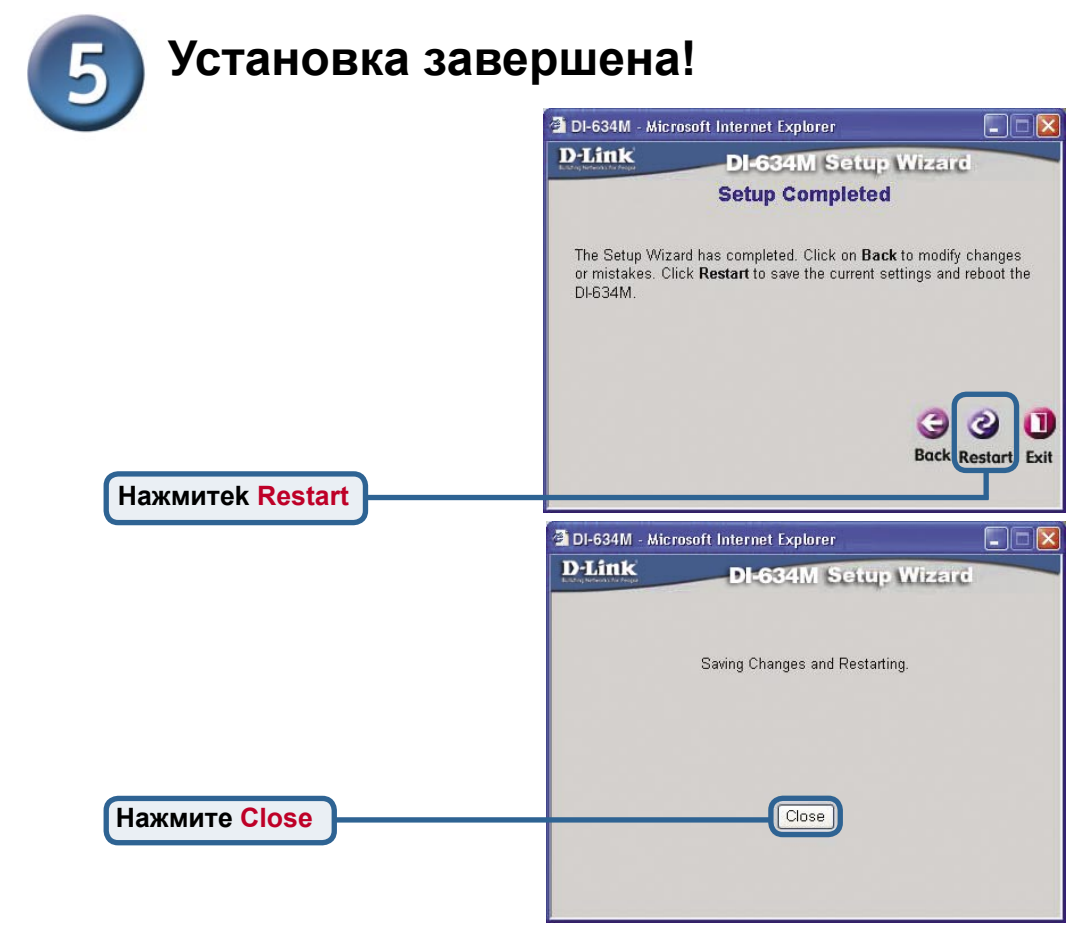

#### Проверка подключения в Интернет

Вы будете перенаправлены на страницу **Home**. Теперь перезапустите WEBбраузер на компьютере (например, Internet Explorer или Netscape Navigator) для подключения к любимому WEB-сайту для проверки подключения в Интернет.

За информацией о дополнительных настройках, обращайтесь к страницам **Advanced**, **Tools**, или **Status** Web-интерфейса управления или к руководству пользователя на компакт-диске.

## ПРИЛОЖЕНИЕ

Для подключения к сети, убедитесь, что сетевой адаптер Вашего компьютера настроен правильно. Здесь приведены рекомендации по настройке адаптера для автоматического получения IP- адреса от маршрутизатора DI-634М.

Для Microsoft Windows XP: Нажмите Пу ще пр ПО Ва D-L Св

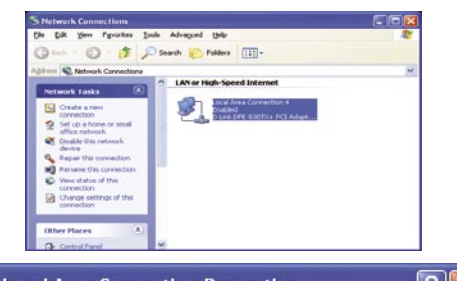

|                                     | 🕹 Local Area Connection Properties 🛛 🕐 🔯                                                                   |
|-------------------------------------|----------------------------------------------------------------------------------------------------|
|                                     | General Authentication Advanced                                                                            |
| провой кнопкой мини шолкинато но    |                                                                                                    |
| правой кнопкой мыши щелкните на     | Lonnect using:                                                                                             |
| подключении, которое связано с      | D-Link DFE-530TX+ PCI Adapter #2                                                                           |
| Вашим адаптером Etnernet (например, | Configure                                                                                                  |
| D-LINK DFE-5301X+) > выберите       | This connection uses the following items:                                                                  |
| Свойства.                           | Client for Microsoft Networks                                                                              |
|                                     | File and Printer Sharing for Microsoft Networks                                                            |
|                                     | QoS Packet Scheduler                                                                                       |
| нажмите протокол интернета          | Thernet Protocol [TCP/IP]                                                                                  |
|                                     |                                                                                                    |
|                                     |                                                                                                    |
|                                     | Allows your computer to access resources on a Micro off                                                    |
| Нажмите Своиства                    | network.                                                                                                   |
|                                     |                                                                                                    |
|                                     | Show icon in notification area when connected                                                              |
|                                     |                                                                                                    |
|                                     |                                                                                                    |
|                                     | OK Cancel                                                                                                  |
|                                     |                                                                                                    |
|                                     | Internet Protocol (TCP/IP) Properties                                                                      |
|                                     | General Alternate Configuration                                                                            |
|                                     | You can get IP settings assigned automatically if your network supports                                    |
|                                     | this capability. Utherwise, you need to ask your network administrator for<br>the appropriate IP settings. |
| Выберите Получить IP-адрес          |                                                                                                    |
| автоматически                       | Ules the following IP address:                                                                             |
|                                     |                                                                                                    |
|                                     |                                                                                                    |
|                                     | Subnet mask:                                                                                               |
|                                     | Default gateway:                                                                                           |
|                                     | Obtain DNS server address automatically                                                                    |
|                                     | O Use the following DNS server addresses:                                                                  |
|                                     | Preferred DNS server:                                                                                      |
|                                     | Alternate DNS server:                                                                                      |
| Нажмите ОК                          |                                                                                                    |
|                                     | Ad <u>v</u> anced                                                                                          |
| Перегрузите Ваш компьютер           |                                                                                                    |
| (если необходимо)                   | OK Cancel                                                                                                  |

#### Для Apple Macintosh OS X:

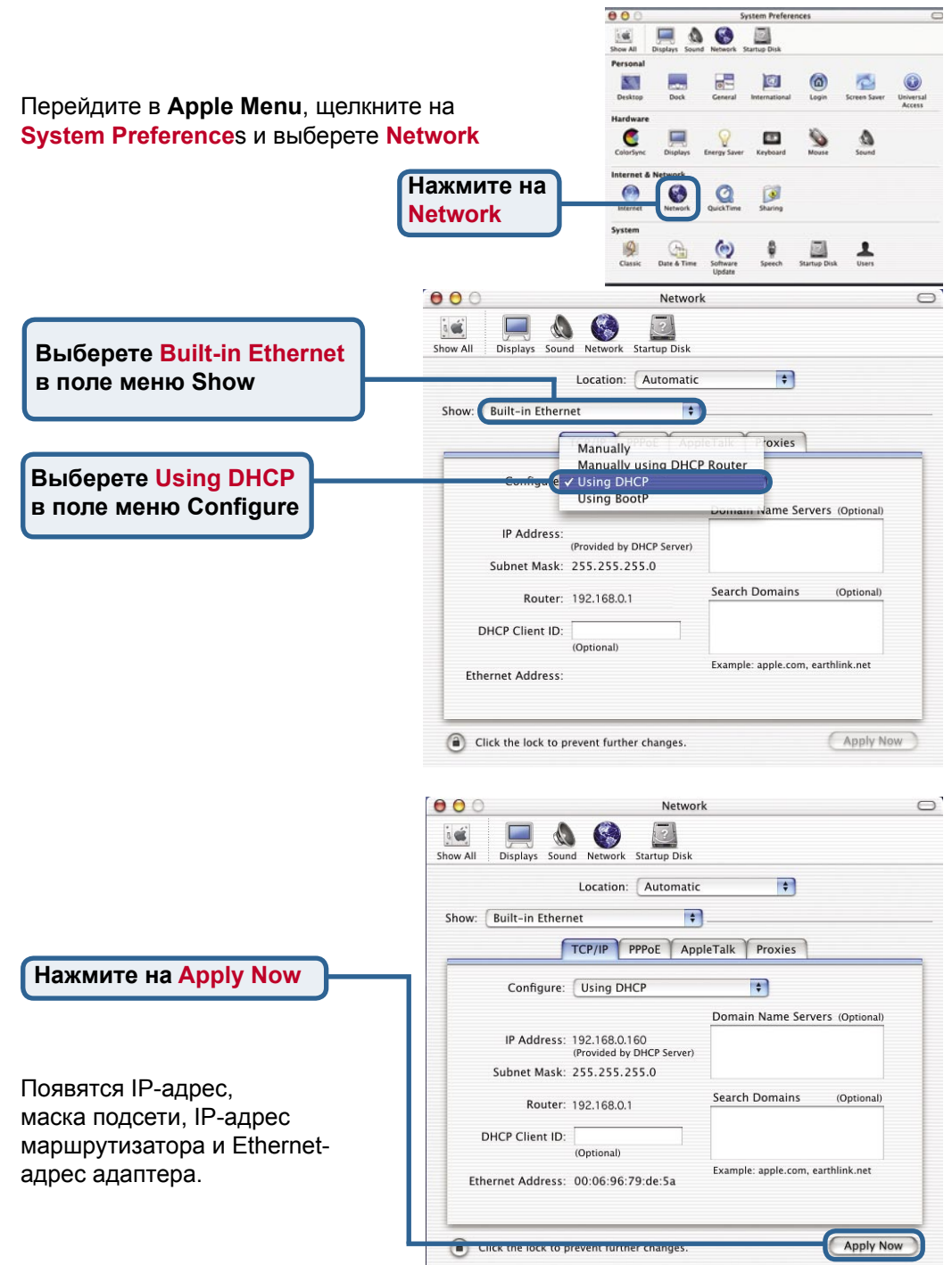

#### Техническая поддержка

Обновления программного обеспечения и документация доступны на Интернет-сайте D-Link.

D-Link предоставляет бесплатную поддержку для клиентов в течение гарантийного срока.

Клиенты могут обратиться в группу технической поддержки D-Link по телефону или через Интернет.

Техническая поддержка D-Link: (095) 744-00-99

Техническая поддержка через Интернет

http://www.dlink.ru email: support@dlink.ru

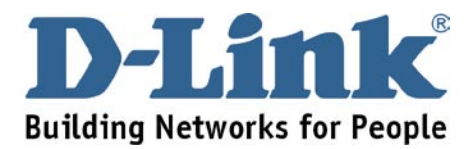